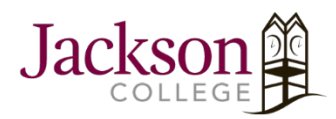

## How To Unlink A OneDrive Account From A PC

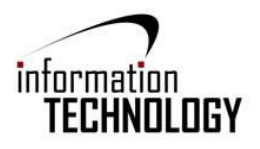

1. Select the OneDrive cloud icon in the Windows taskbar or Mac menu bar.

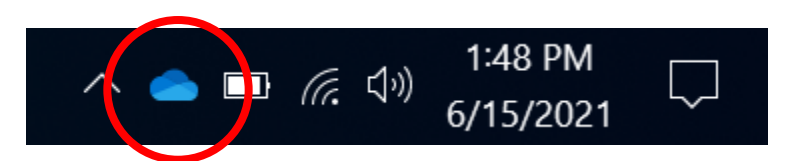

2. Select "Help & Settings" at the bottom right of the OneDrive window.

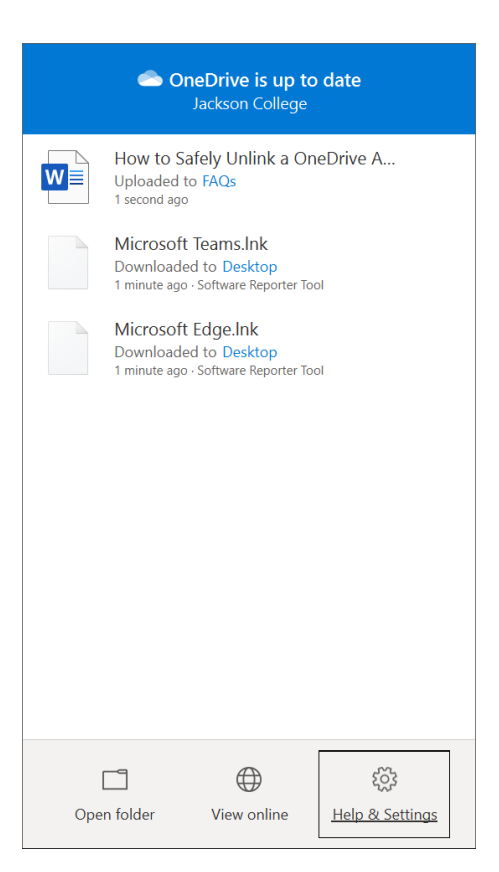

| Page | 2 |
|------|---|
| 0    |   |

| CneDrive is up to date<br>Jackson College                                             |                                                                                                    |  |  |  |
|---------------------------------------------------------------------------------------|----------------------------------------------------------------------------------------------------|--|--|--|
| Uple<br>9 sec                                                                         | How to Safely Unlink a OneDrive A<br>Uploaded to FAQs<br>9 seconds ago                                                                                                |  |  |  |
| Mic<br>Dow<br>5 mir                                                                   | Microsoft Teams.Ink<br>Downloaded to Desktop<br>5 minutes ago · Software Reporter Tool                                                                                |  |  |  |
| Microsoft Edge.Ink<br>Downloaded to Desktop<br>5 minutes ago - Software Reporter Tool |                                                                                                    |  |  |  |
|                                                                                       | Open your OneDrive - Jackson College folder<br>Settings<br>View online<br>Pause syncing $\checkmark$<br>Manage storage<br>Get help<br>Send feedback<br>Close OneDrive |  |  |  |
|                                                                                       |                                                                                                    |  |  |  |
| Open fold                                                                             | er View online Help & Settings                                                                                                    |  |  |  |

| Microsoft OneDrive                                          |               | $\times$  |  |  |
|-------------------------------------------------------------|---------------|-----------|--|--|
| Settings Account Backup Network Office About                | ıt            |           |  |  |
| OneDrive - Jackson College (SmithJacobR01@my.jccmi.edu)     |               |           |  |  |
| 24 MB of 1,024 GB cloud storage used <u>A</u> dd an account |               |           |  |  |
| Manage storage Unlink this PC                               |               |           |  |  |
| 1 location is syncing                                       |               |           |  |  |
| OneDrive - Jackson College                                  |               |           |  |  |
| 16 MB used on this PC                                       | hoose folders | Stop sync |  |  |
|                                                             |               |           |  |  |
|                                                             |               |           |  |  |
|                                                             |               |           |  |  |
|                                                             |               |           |  |  |
|                                                             |               |           |  |  |
|                                                             |               |           |  |  |
|                                                             |               |           |  |  |
|                                                             |               |           |  |  |
|                                                             |               |           |  |  |
|                                                             |               |           |  |  |
|                                                             |               |           |  |  |
|                                                             |               |           |  |  |
|                                                             |               |           |  |  |
|                                                             |               |           |  |  |
|                                                             |               |           |  |  |
|                                                             |               |           |  |  |
|                                                             | ОК            | Cancel    |  |  |

5. Your computer is now unlinked from your computer, however, everything you had backed up will still be accessible if you reinstall OneDrive and sign back in or if you sign in online at portal.office.com. If you need further help or run into an issue, contact the Solution Center at 517-796-8639 or at <a href="mailto:jcsolutioncenter@jccmi.edu">jcsolutioncenter@jccmi.edu</a>.

4. A window will pop up with various Microsoft OneDrive settings, click the "Account" tab and then click "Unlink this PC".

3. Once selected, a menu will appear, click "Settings".

## Notes:

- You won't lose files or folder by removing an account. After unlinking, all your files will be available from OneDrive on the web.
- .

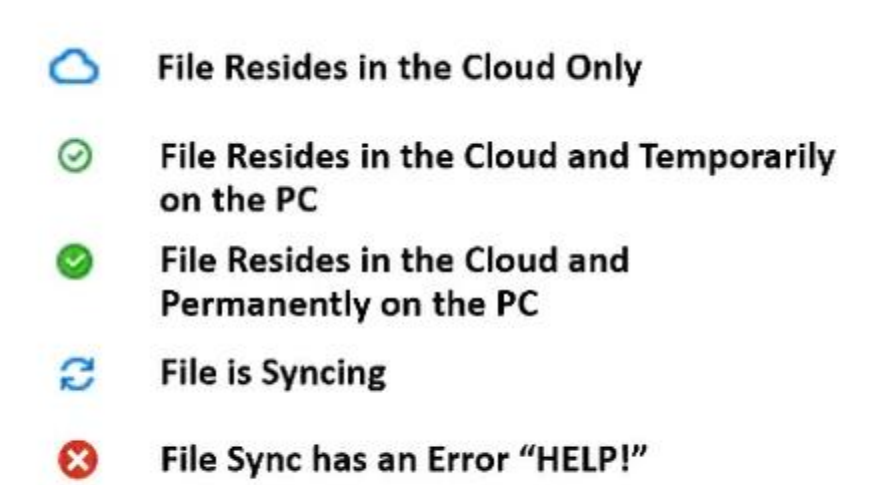

- Right-clicking on a file is how you can use the OneDrive functions "free up space", "always keep on this device", "share", "view online", and "version history" as shown to the right.
  - This is how you can ensure files remain on your computer as well as in the OneDrive storage when unlinking your account.
- For more information on OneDrive icons, visit <u>https://support.microsoft.com/en-us/office/what-do-the-onedrive-icons-</u> <u>mean-11143026-8000-44f8-aaa9-67c985aa49b3</u>.

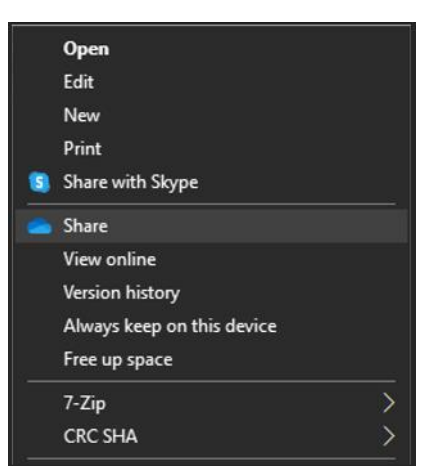